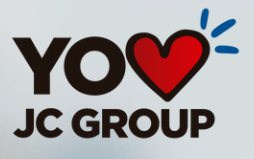

# S U E Ñ A D I G I T A L

## Bienvenidos a la Guía de Registro a la Oficina Virtual

VIGILADO

VIGILADO SUPERINTENDENCIA FINANCIERA Financiera Juriscoop S.A. Compañía de Finan DE COLOMBIA

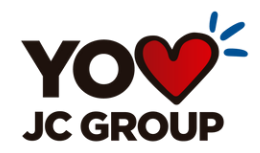

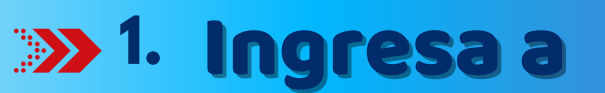

### www.financierajuriscoop.com.co www.juriscoop.com.co

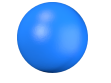

>>> 2. Das clic en Oficina Virtual

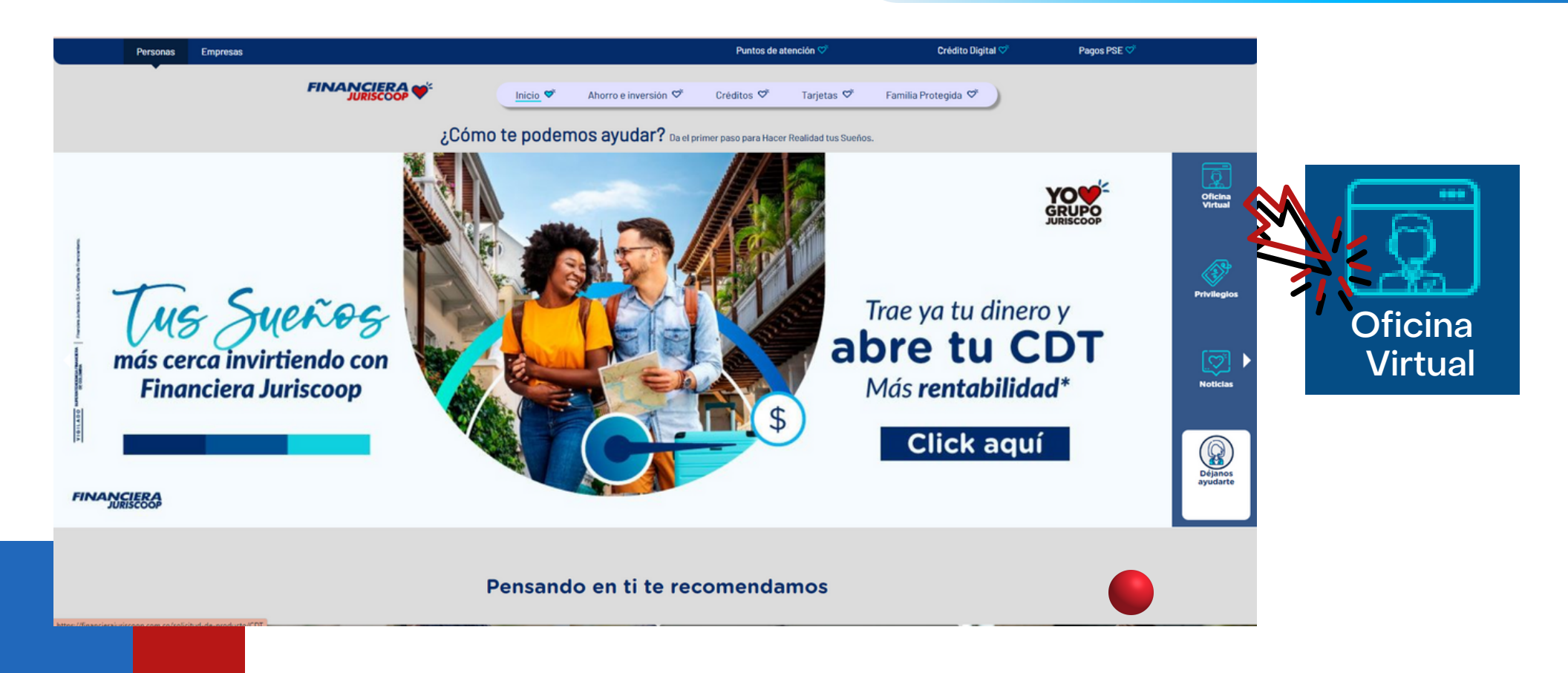

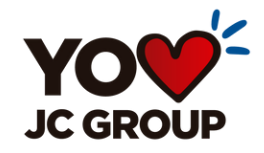

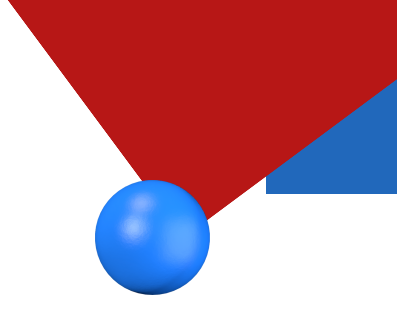

## **3.** Clic en Personas

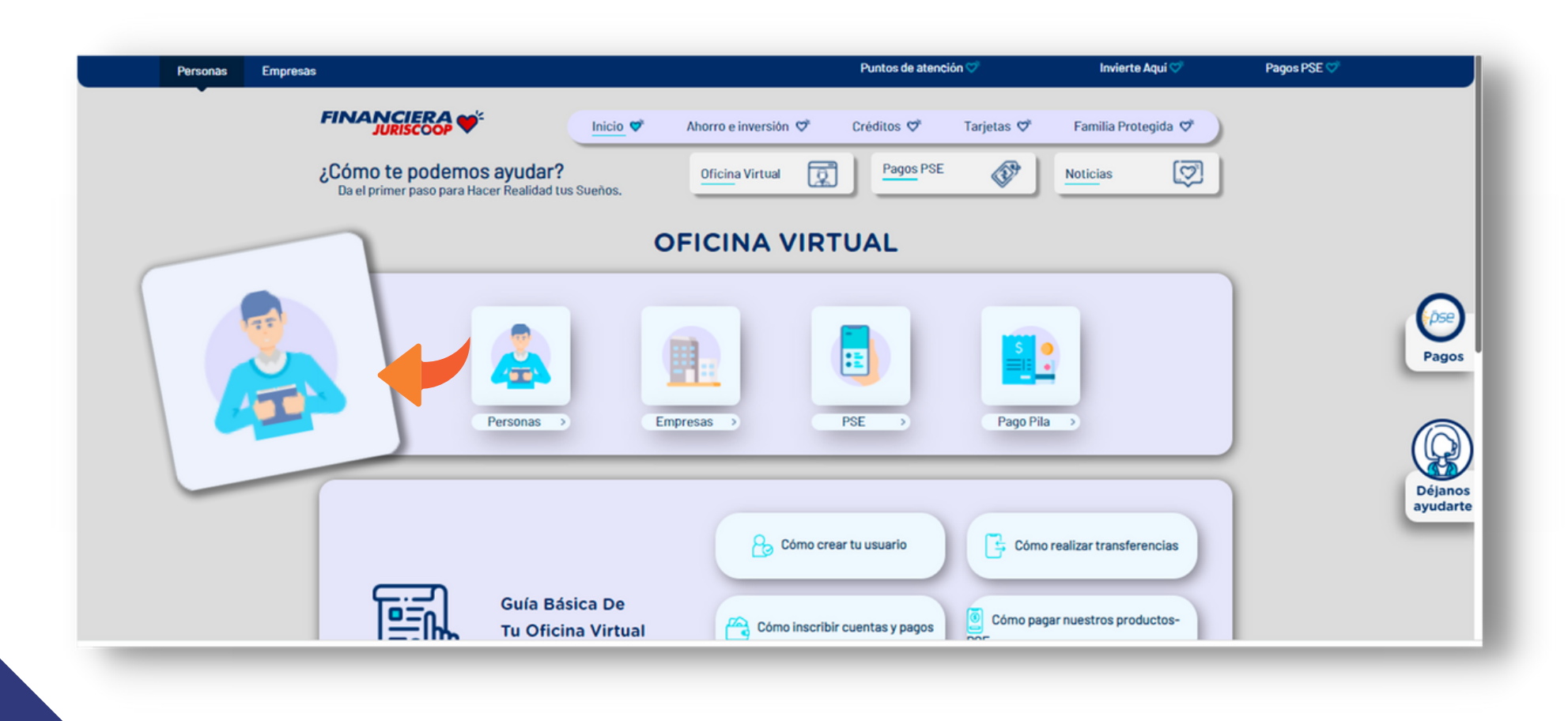

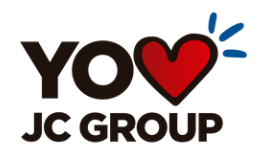

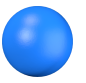

## **4.** Clic en Registrarse

#### Ingreso Oficina Virtual 🎷

Si eres nuevo en este portal, selecciona la opción de "Registro" y sigue las instrucciones para poder ingresar. Si ya te encuentras registrado, digita el usuario acostumbrado.

#### Nombre de usuario

Lingresa tu nombre de usuario

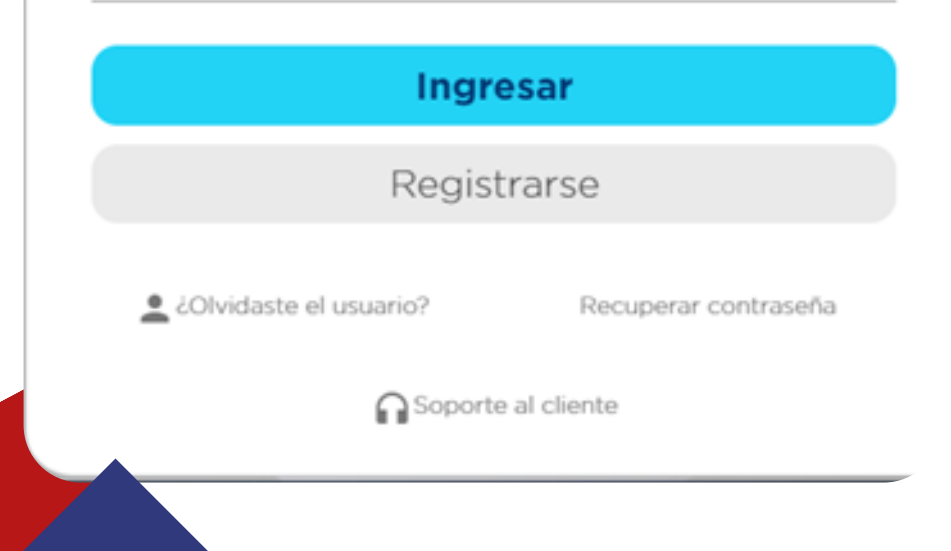

**5.** Aceptar términos y continuar

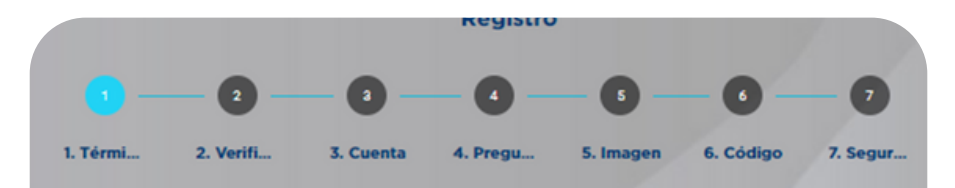

#### Términos y condiciones de uso 🎷

Antes de usar los servicios transaccionales por Internet a través del sitio Web de Financiera Juriscoop, por favor lea atentamente todos los términos y condiciones que reglamentan su uso. Al acceder a este sitio y a cualquier página del mismo, usted se compromete a cumplir con los términos y condiciones que aparecen a continuación. Al hacerlo se entenderá que en su condición de cliente ha aceptado los términos y condiciones aquí registradas y se somete a las normas legales de la República de Colombia. En caso de no estar de acuerdo con los siguientes términos y condiciones no acceda a este sitio o a cualquier página del mismo?.

#### Aceptar términos y continuar

← Volver al inicio

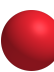

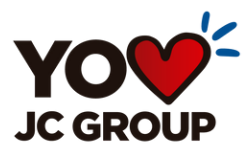

≫6.

Diligencia el número, tipo de identificación y realizar el Captcha de manera exitosa.

|        | Verificación 💛 🖄   |
|--------|--------------------|
| Tipo d | le identificación  |
| Cédul  | a Ciudadania       |
| Identi | ficación           |
| 1      |                    |
|        | Vo soy un robot    |
|        | Siguiente          |
|        | ← Volver al inicio |

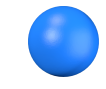

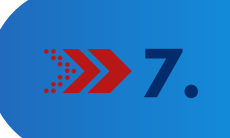

#### Verifica que el nombre que esté correcto y presiona continuar o de lo contrario regresar para corregir.

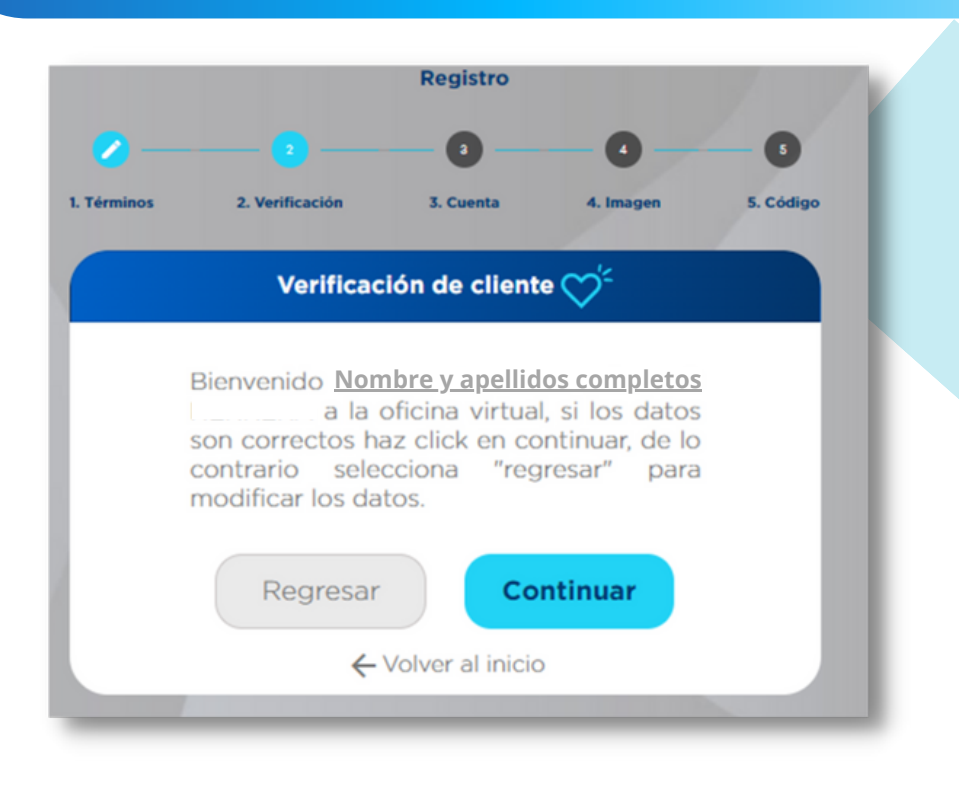

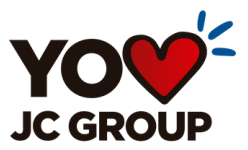

### Para registrar el usuario ten encuentra las siguientes recomendaciones:

El Usuario debe contener mínimo **8** seis (6) caracteres, dentro de ellos una mayúscula, un número.

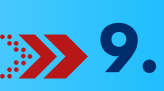

Para crear la contraseña debe tener cuatro (4) números, no repetidos ni consecutivos.

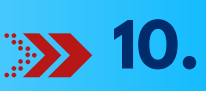

Completa la información adicional para confirmar identidad

| IOS   | 2. Verificación                 | 3. Cuenta  | 4. Imagen |   |
|-------|---------------------------------|------------|-----------|---|
|       | (                               | Cuenta 💛 🗧 |           |   |
| Nom   | bre de usuario                  |            |           |   |
| Ingre | esa tu nombre de usua           | ario       |           |   |
| Minim | o 6 caracteres<br>irmar usuario |            |           |   |
| Conf  | îrma tu nombre de us            | suario     |           |   |
| Cont  | raseña                          |            |           |   |
| Ingre | ese su contraseña               |            |           | 0 |
| Minim | o 4 digitos<br>irmar contraseña |            |           |   |
| Conf  | îrma tu contraseña              |            |           | 0 |
| Vigen | cia de la contraseña cada 18    | 0 dias     |           |   |

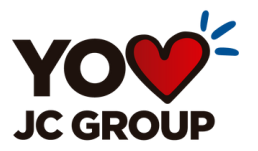

Si no se cumple con las condiciones el campo quedará en rojo, y al dar en aceptar este arrojará la siguiente alerta para que realices el proceso nuevamente.

5 1. Términos 2. Verificación 3. Cuenta 5. Código 4. Imagen Cuenta 🥎 Nombre de usuario Daniela Valor inválido Confirmar usuario Daniela la contraseña no cumple con las condiciones necesarias Valor inválido Aceptar

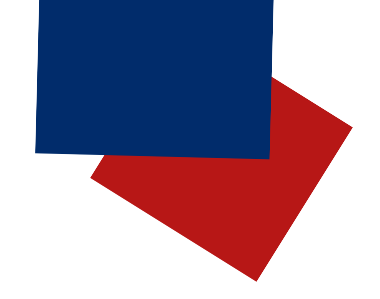

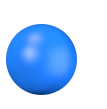

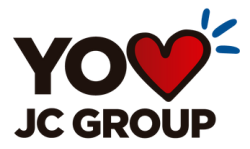

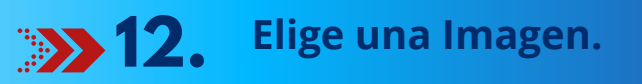

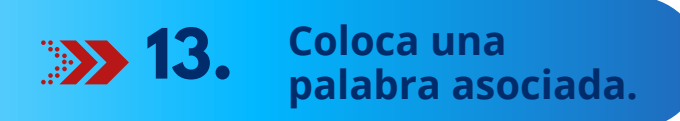

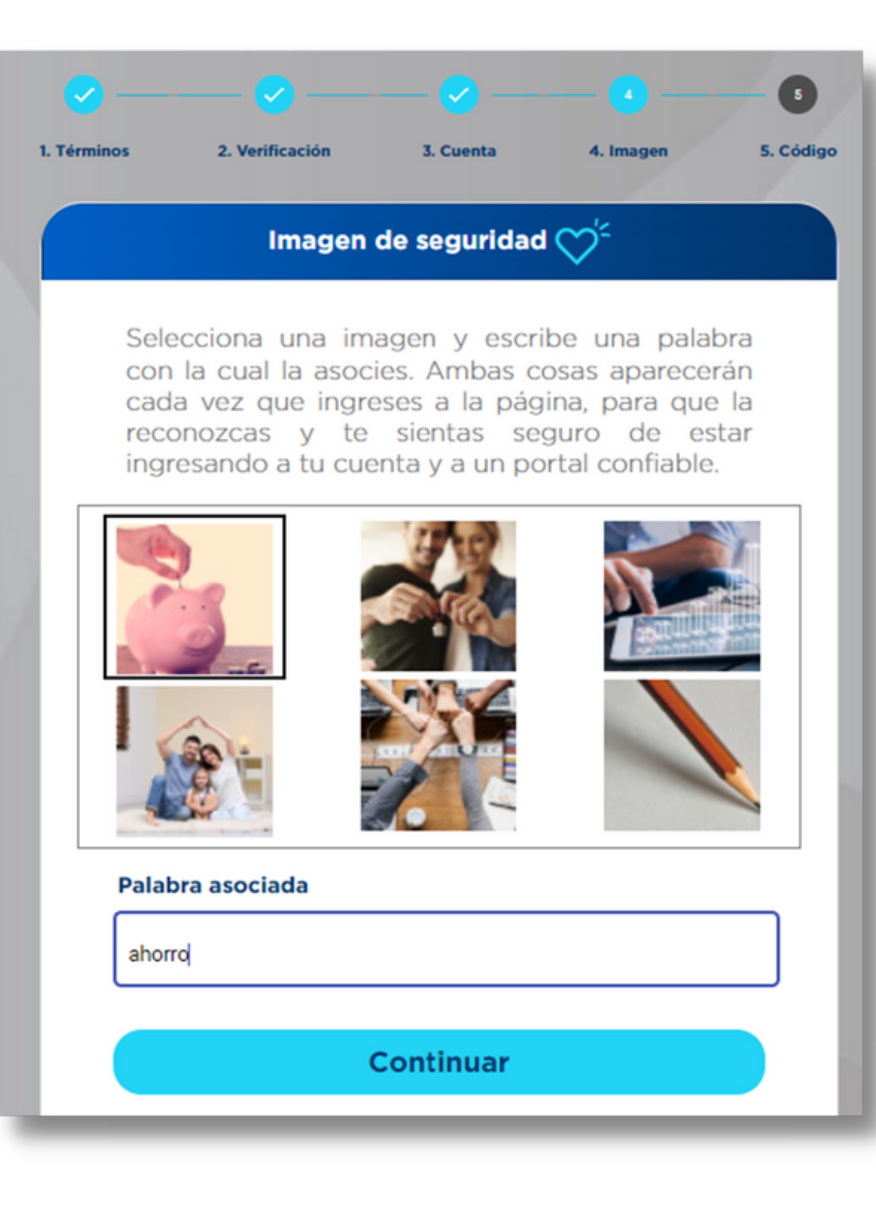

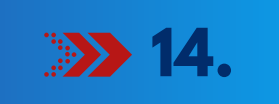

#### Ingresa el código de Seguridad que llega a tu correo o celular que tienes registrados.

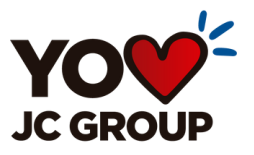

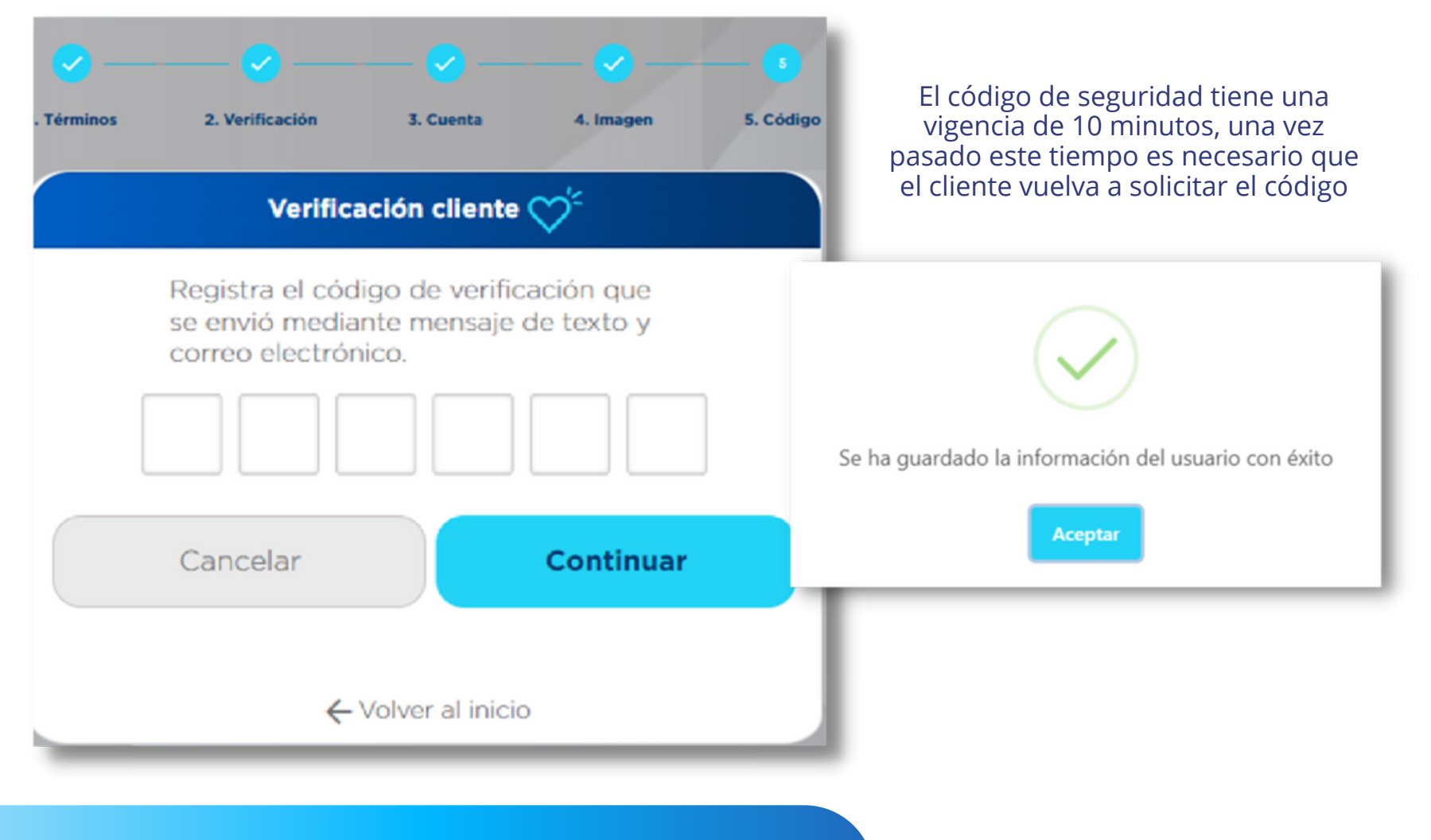

**15.** ¡Listo! ya te registraste exitosamente en nuestra Oficina Virtual.

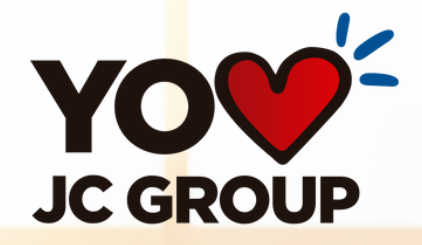

## Todo Juriscoop a un solo

LíneaMás 323 2543000 (601) 3485600 www.financierajuriscoop.com.co